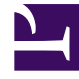

# **GENESYS**<sup>®</sup>

This PDF is generated from authoritative online content, and is provided for convenience only. This PDF cannot be used for legal purposes. For authoritative understanding of what is and is not supported, always use the online content. To copy code samples, always use the online content.

## Contact Center Advisor and Workforce Advisor Help

Verwenden des Dashboards

5/24/2025

## Inhaltsverzeichnis

- 1 Verwenden des Dashboards
  - 1.1 Navigieren in den Advisors-Anwendungen
  - 1.2 Gespeicherte Benutzereinstellungen
  - 1.3 Zugehörige Informationen

## Verwenden des Dashboards

In den Informationen auf dieser Seite werden die Nutzung und die Eigenschaften der Advisors-Anwendung und des zugehörigen Dashboards im Allgemeinen beschrieben. Die folgenden Abschnitte sind enthalten:

- Navigieren in den Advisors-Anwendungen
- Gespeicherte Benutzereinstellungen

#### Navigieren in den Advisors-Anwendungen

Abhängig von Ihrer Rolle im Contact Center haben Sie möglicherweise Zugriff auf nur eine Advisors-Anwendung. Eventuell haben Sie jedoch auch Zugriff auf mehrere Anwendungen. Verwenden Sie die Advisors-Navigationsleiste, um das Advisors-Dashboard zu öffnen, auf das Sie Zugriff haben.

Rollenbasierter Zugriff und Berechtigungen legen fest, was Sie anzeigen und in jeder Advisors-Anwendung erledigen können. Weitere Informationen zu diesem Thema finden Sie unter Rollenbasierter Zugriff und Berechtigungen.

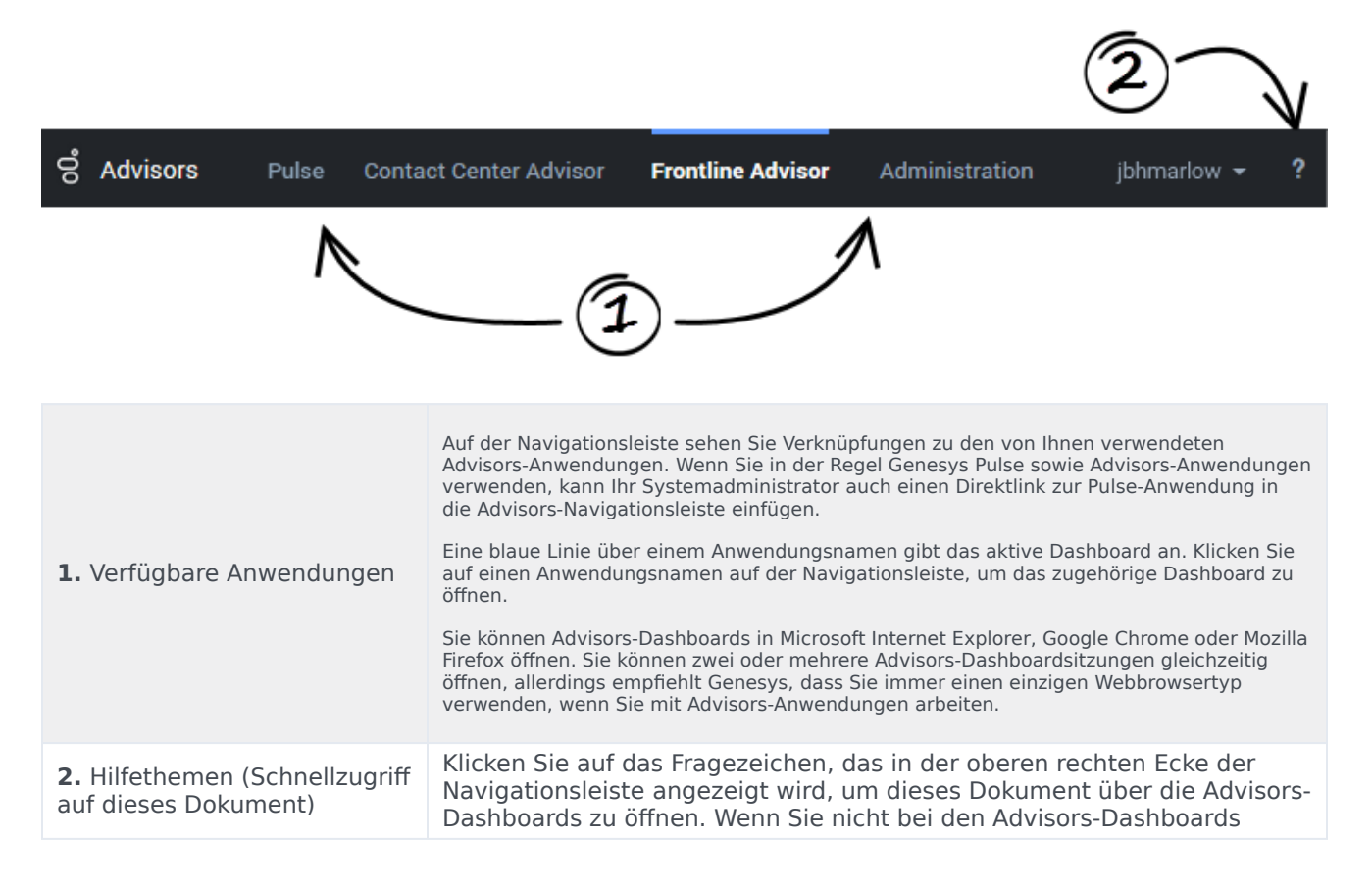

angemeldet sind, können Sie unter Genesys documentation site auf dieses Dokument zugreifen.

### Gespeicherte Benutzereinstellungen

Viele Ihrer Dashboardeinstellungen werden sofort gespeichert, wenn Sie Änderungen vornehmen. Nehmen wir beispielsweise an, dass Sie die Breite des Teilfensters **Alarme** erhöht und anschließend über die Navigationsleiste des Dashboards zu einer anderen Advisors-Anwendung gewechselt haben. Alternativ haben Sie vielleicht versehentlich den Browser geschlossen (ohne sich abzumelden). Wenn Sie zum Contact Center Advisor- oder Workforce Advisor-Dashboards zurückkehren, werden Sie feststellen, dass das Teilfenster **Alarme** die Breite beibehalten hat, die Sie eingestellt haben, bevor Sie ein anderes Dashboard geöffnet oder den Browser geschlossen haben.

Die folgenden Dashboard-Einstellungen sind gespeichert:

- Filtereinstellungen wie die Zeitprofilgruppe und Kanalfiltereinstellungen
- Metriksequenz
- Spaltensortierung
- Spaltenbreiten
- Zeilenauswahl und Erweiterungen
- die Position der Trennbalken
- die Gruppierung
- das zuletzt ausgewählte Modul

## Zugehörige Informationen

In diesem Abschnitt des Hilfedokuments sind außerdem die folgenden verwandten Themen enthalten:

- Anzeigen von Daten des Contact Center
  - Arbeiten mit Contact Center Advisor
  - Arbeiten mit Workforce Advisor
- Alarme
  - Arbeiten mit dem Teilfenster "Alarme"
  - Anzeigen von Alarmen
  - Suchen und Filtern von Alarmen
  - Attribute im Teilfenster "Alarme"
- Anpassen des Dashboards

- Spaltenauswahl
- Metrik-Bibliothek
- Barrierefreiheit